## Android端末での使用方法

アミュレット株式会社 法人営業部 2020年1月14日 最終更新 バージョン 1.3 **AMULET** 

Android端末で本製品をご使用になるには以下の3通りの方法があり、WiFiやセキュリティなど利用環境 に合わせて使い分けることができます。

(1) アプリをインストールせず、端末を送信機に直接接続して使用する

- (2) アプリを使用し、本製品が発信するWiFiに接続してワイヤレスで使用する
- (3) アプリを使用し、本製品と端末を外部WiFiに接続してワイヤレスで使用する

Androidで本製品を使用する場合、最大4分割の画面表示ができます。

## (1) アプリをインストールせず、端末を送信機に直接接続して使用する

専用アプリをインストールせず、Android端末に送信機を直接つないでご使用いただく場合、まず Android端末の「USBデバック」を有効にする必要があります。USBデバックを有効にする方法は機種に よって異なりますので、詳しくは各機種のサイトをご参照ください。ここではHUAWEI P20 lite、P30 lite でのやり方を説明していきます。

1. アプリ選択画面で「設定」アイコンをタップして、「システム」→「端末情報」を選択します。

|     |                                                      |   | 候主情報           |  |
|-----|------------------------------------------------------|---|----------------|--|
| 4)) | <b>サウンド</b><br>通知の鳴動制限、着信音、バイブ                       | > | 加不同報           |  |
| ¢   | <b>通知</b><br>バッジ、ロック画面での通知                           | > | システムナビゲーション    |  |
| 88  | <b>アプリ</b><br>権限、デフォルトアプリ、ツインアプリ                     | > | 言語と文字入力        |  |
| •   | <b>電池</b><br>省電力モード、電池消費量                            | > | 日付と時刻          |  |
|     | <b>ストレージ</b><br>ストレージクリーナー                           | > | データ移行          |  |
| 8)  | <b>デジタルバランス</b><br>スクリーンタイム管理                        | > | バックアップと復元      |  |
| 9   | <b>セキュリティとプライバシー</b><br>顔認証、指紋ID、画面ロックとパスワード         | > | リセット           |  |
| 9   | <b>スマートアシスト</b><br>ユーザー補助、モーションコントロール                | > | 簡易モード          |  |
| ۵)  | <b>ユーザーとアカウント</b><br>ユーザー、アカウント                      | > | 認証マーク          |  |
| G   | <b>Google</b><br>Googleサービス                          | > | その他の設定をお探しですか? |  |
| i   | <b>システム</b><br>システムナビゲーション、ソフトウェア更<br>新、端末情報、言語と文字入力 | > |                |  |

2. 「ビルド番号」を7回タップします。「これでデベロッパーになりました!」というメッセージが 表示されます。

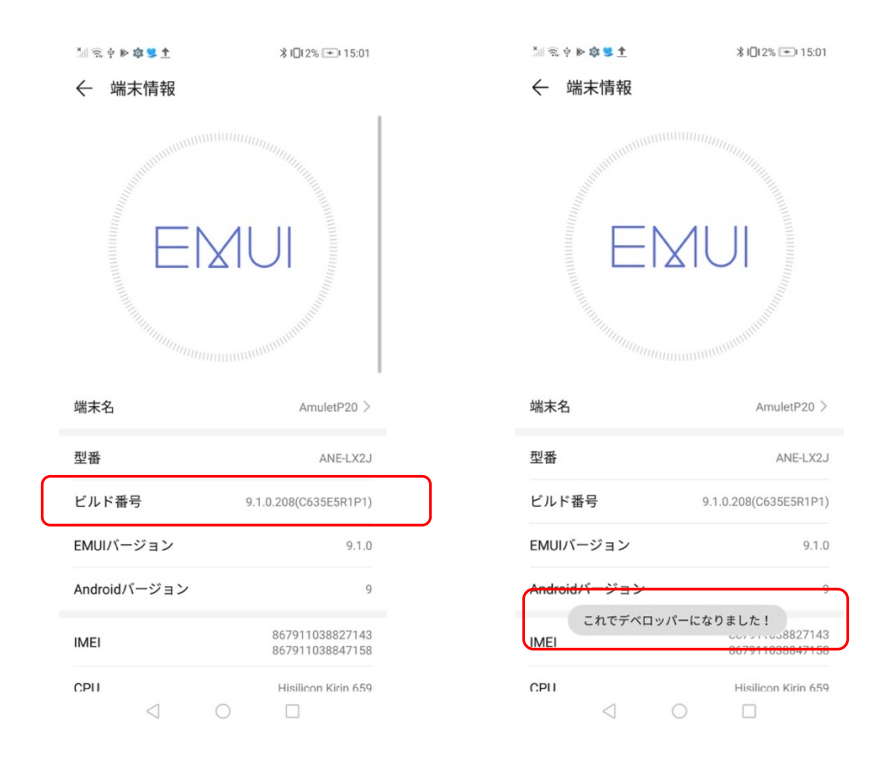

3. 「システム」に戻ると、下部に「開発者向けオプション」という新しい項目が追加されます。これを選択し、「USBデバッグ」を許可します。

| 체 🙃 中 🕨 🕇 😫       | ∦ 1015% 📼 15:24 | 11 🕾 🛨 🖻 😫                                             |                                 |  |  |
|-------------------|-----------------|--------------------------------------------------------|---------------------------------|--|--|
| ← システム            | Q               | ← 開発者向けオプショ                                            | コン                              |  |  |
| 端末情報              | >               | 端末にOEMロック解除を許可する                                       |                                 |  |  |
| ソフトウェア更新          | >               | 実行中のサービス<br>現在実行中のサービスを表示およ                            | び制御する                           |  |  |
| システムナビゲーション       | >               | WebView の実装                                            |                                 |  |  |
| 言語と文字入力           | >               | <b>複数プロセス WebView を有</b><br>分離したプロセスでWebViewのレ<br>実行する | め化<br>·ンダラーを                    |  |  |
| 日付と時刻             | >               | 自動システム アップデート                                          |                                 |  |  |
| データ移行             | >               | デモモード                                                  |                                 |  |  |
| バックアップと復元         | >               | デバッグ                                                   |                                 |  |  |
| リセット              | >               | USBデバッグ                                                |                                 |  |  |
| 簡易モード             | >               | USBデバッグを許可し                                            | ますか?                            |  |  |
| 開発者向けオプション        | >               | USBデバッグは開発専用に<br>す。パソコンと端末の間で<br>る場合や、アプリを通知な          | 設計されていま<br>データをコピーす<br>しで端末にインス |  |  |
| 機能アドバイザー          | >               | トールする場合、ログデー<br>に使用できます。                               | タを読み取る場合                        |  |  |
| ユーザー体験の向上         | >               | キャンセル                                                  | ОК                              |  |  |
| 認証マーク             | >               | 初期設定に戻す                                                | 初期設定に戻す                         |  |  |
| $\triangleleft$ O |                 |                                                        |                                 |  |  |

ſ

4. Android端末を送信機に接続すると、「USBデバックを許可」というポップアップが表示されま すので、「OK」をタップします(USBデバックを常に許可する場合は「このパソコンからの USBデバックを常に許可する」にチェックを入れてください)。

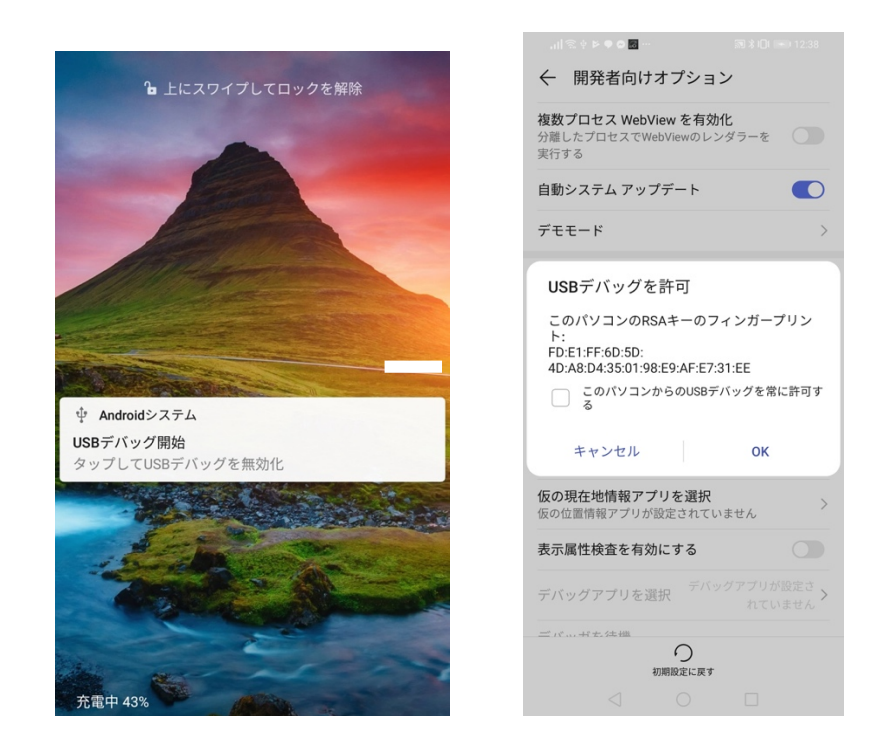

5. その後、ミラーリングを開始するため送信機の中央のボタンを押してください。

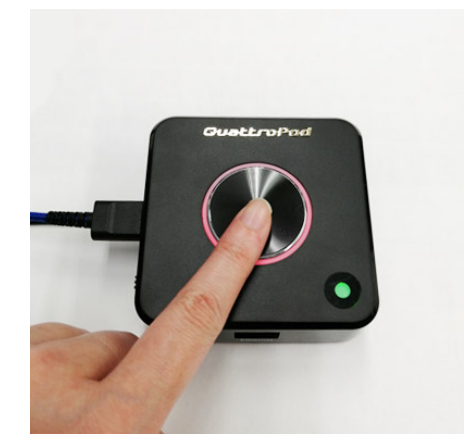

 送信機中央のボタンを押すと「画面に表示されているコンテンツのキャプチャを開始します。」 と表示されます。「今すぐ開始」を選択してください(次回から表示しない場合にはチェックを 入れます)。

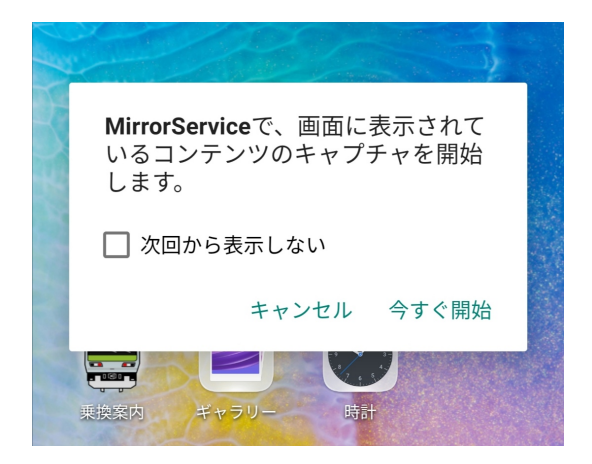

7. ミラーリングが開始されます

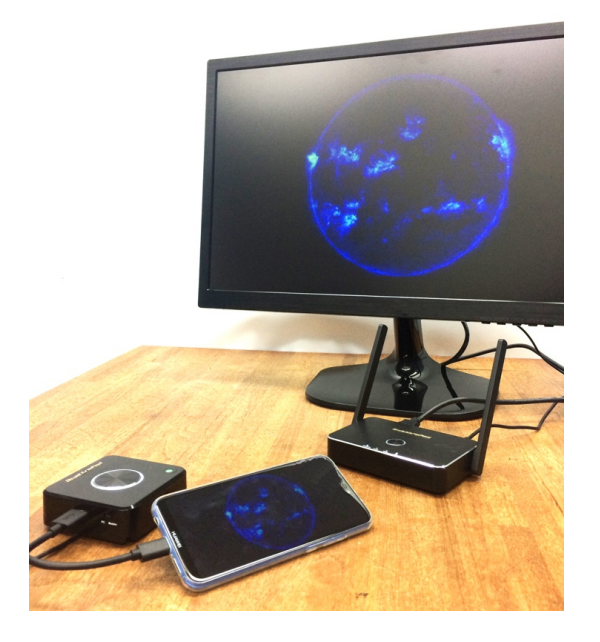

## (2) アプリを使用し、本製品が発信するWiFiに接続してワイヤレスで使用する

※こちらの方法でミラーリングをする場合、Android端末はインターネットに接続できなくなります。 端末をインターネットに接続した状態でミラーリングしたい場合はWiFi環境下であれば(3)、 WiFiがない環境であれば(1)の方法をお試しください。

1. 受信機とディスプレイをHDMIケーブルで接続し、受信機の電源を入れます。 受信機の電源を入れて最初に表示される画面を、ここでは**スタンバイ画面**と呼びます。

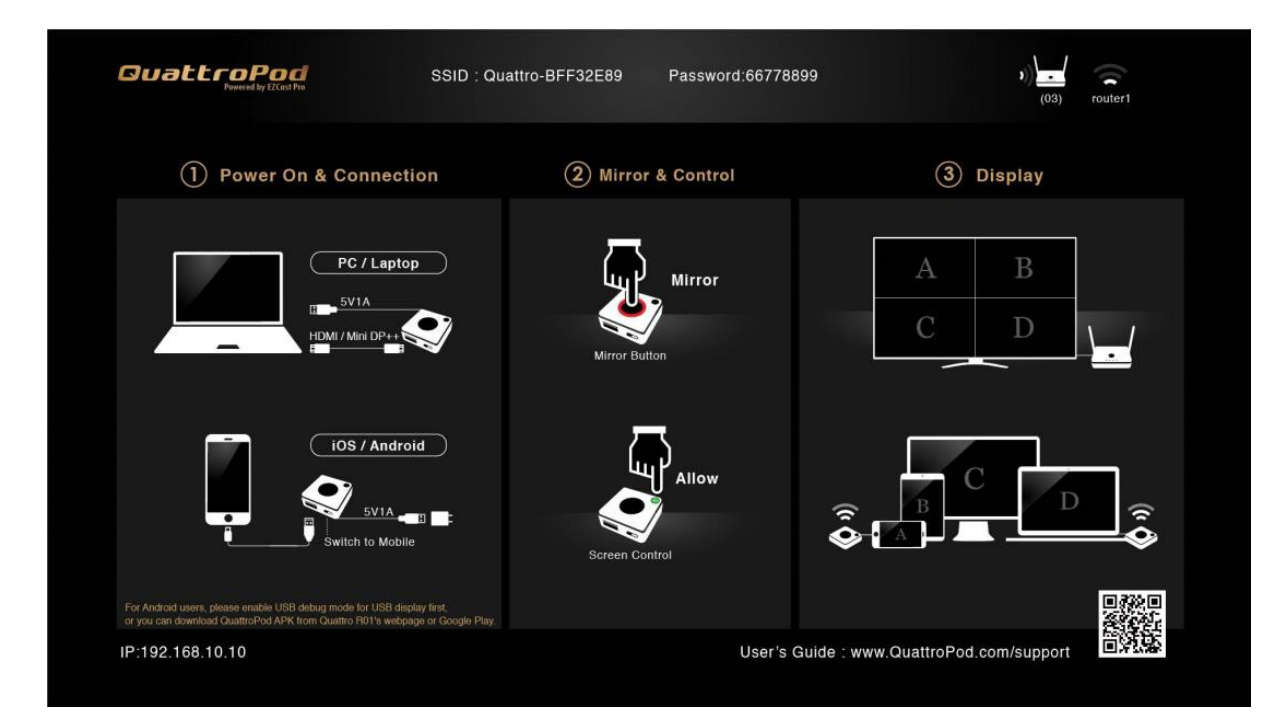

2. Google Playストアから専用アプリ「QuattroPod」をAndroid端末にインストールします。 下のQRコードからもインストールすることもできます。

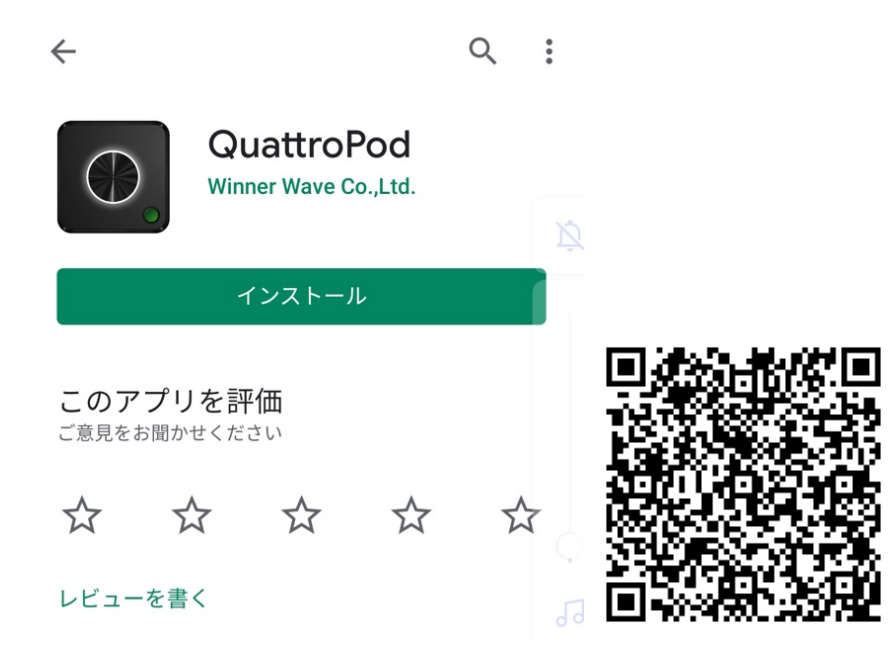

Android端末を、受信機が発信しているWiFiに接続します。
WiFi接続に必要なSSIDおよびパスワードは、スタンバイ画面の上部中央に表示されます。

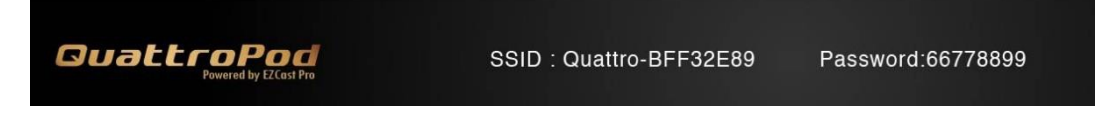

- 3-1 Android端末のWiFiをオンにして、スタンバイ画面に表示されたSSIDを選択します。 <sub>上記の例</sub>: Quattro-BFF32E89
- 3-2 WiFiのパスワードを入力します。

上記の例:66778899

4. 「QuattroPod」アプリを起動します。送信機と同じデザインのボタンが表示されます。 画面上の送信機のボタンをタップすると、「QuattroPodで、画面に表示されているコンテンツのキャ プチャを開始します。」と表示されますので、「今すぐ開始」を選択してください。 (次回から表示しない場合にはチェックを入れます)

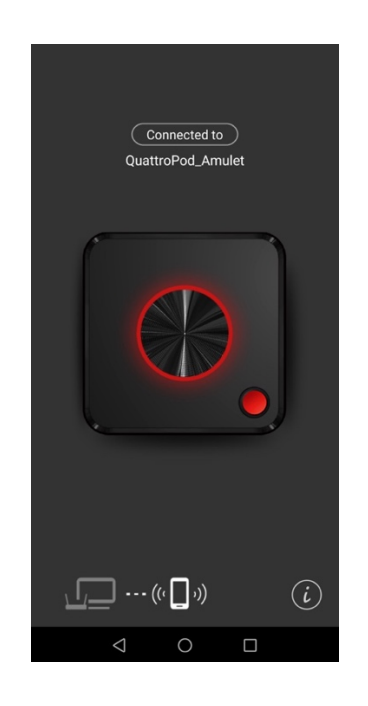

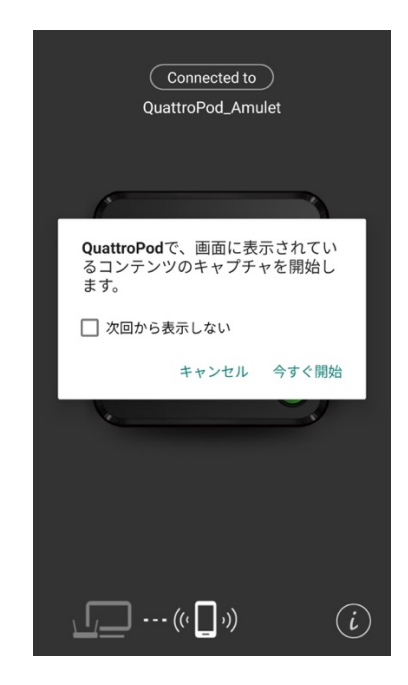

5. 画面のミラーリングが開始されます。

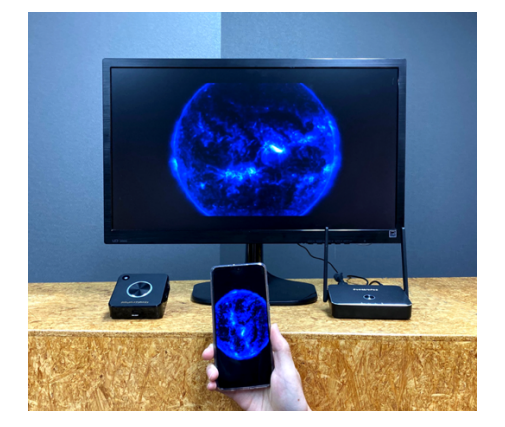

## (3) アプリを使用し、本製品と端末を外部WiFiに接続してワイヤレスで使用する

1. 専用アプリをインストールする前に、「ウェブ設定マニュアル」の9,10ページの手順を済ませ、受信機 とAndroid端末が同じ外部WiFiに接続されていることを確認してください。

| 2    |       | インター    | ネット   |       | C  |
|------|-------|---------|-------|-------|----|
|      | 0     | ネットワ    | ークの   | 追加    |    |
|      | 5     | Gルータ-   | 一用のる  | 3     |    |
|      |       |         |       |       |    |
| SSI  | ס     |         |       |       |    |
| An   | nulet |         |       |       |    |
| ۸° ス | 7-1   |         |       |       | -  |
|      |       |         |       |       |    |
|      |       |         |       |       |    |
|      | ок    | 取消      | Ŕ     | れる    |    |
| ток  | をクリック | するとアクセン | スポイント | が切断され | ます |

Google Playストアから専用アプリ「QuattroPod」をAndroid端末にインストールします。
下のQRコードをスキャンしてインストールすることもできます。

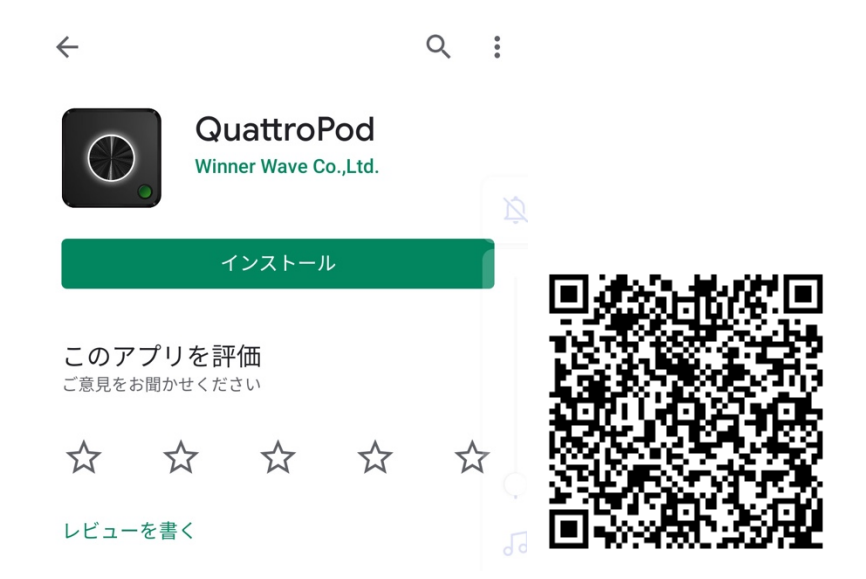

 「QuattroPod」アプリを起動します。送信機と同じデザインのボタンが表示されます。
画面上の送信機のボタンをタップすると、「QuattroPodで、画面に表示されているコンテンツのキャ プチャを開始します。」と表示されますので「今すぐ開始」を選択してください。
(次回から表示しない場合にはチェックを入れます)。

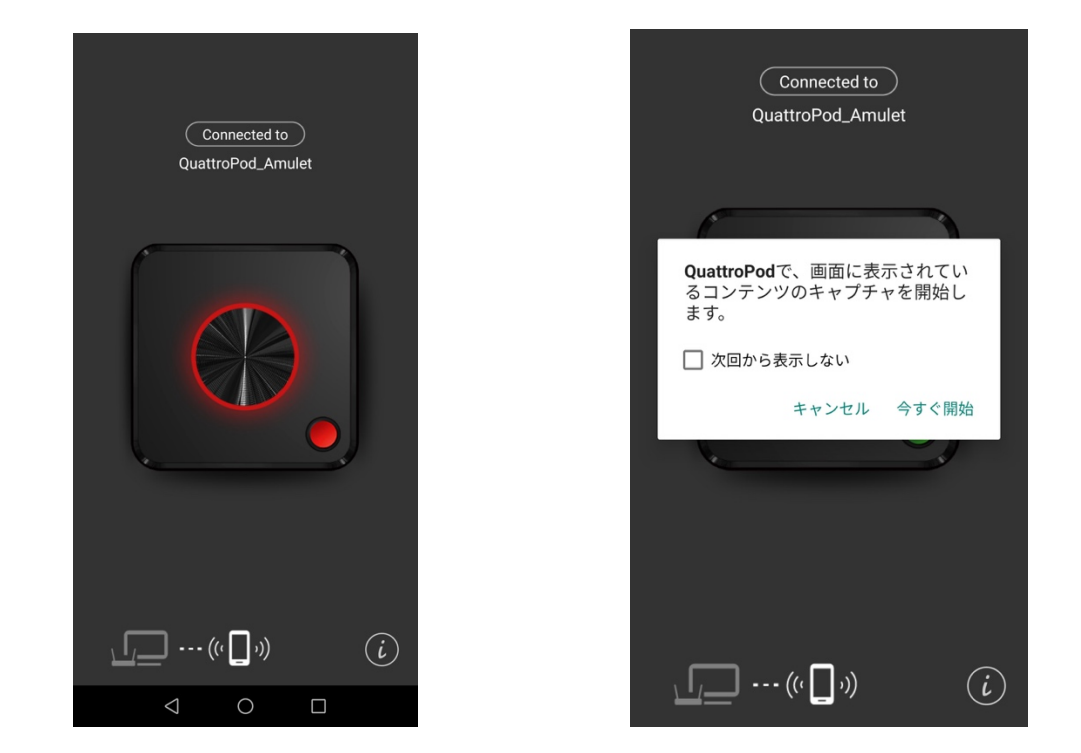

4. 画面のミラーリングが開始されます。

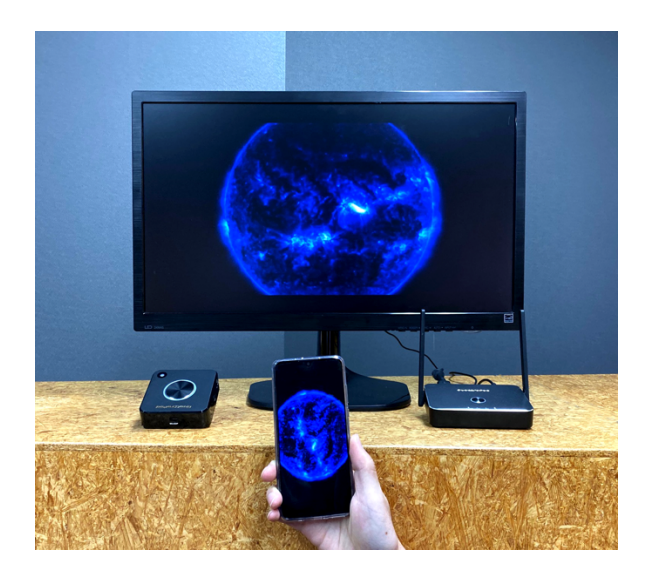